## 查詢 M365 OneDrive 使用空間

| <u></u> 2                  | 1                                       | Aicrosoft 365 $\rightarrow$                                | ୍ଟ ୫ <mark>4</mark> 🙆 ? ୧                          |
|----------------------------|-----------------------------------------|------------------------------------------------------------|----------------------------------------------------|
| Арр                        | _                                       |                                                            | 設定                                                 |
| 💽 Outlo                    | ook 3 🥌                                 | OneDrive :<br>Excel                                        | OneDrive                                           |
| Powe                       | rPoint N                                | OneNote                                                    | OneDrive 設定 5<br>還原您的 OneDrive<br>取得 OneDrive 應用程式 |
| 🚺 Share                    | Point 🔟                                 | Teams                                                      | 同步處理此 OneDrive                                     |
| 1. 請先登<br>2. 點選左<br>3. 點選應 | 入 <u>Microso</u><br>上角 <u></u><br>用程式區的 | oft 365<br>OneDrive                                        | 4. 點選右上角齒輪<br>5. 點選 OneDrive 設定                    |
| ::: OneDrive               | 9                                       | 声夕机白                                                       | 8 <sub>1023.60 GB</sub> 可用,共 1024.00 GB            |
| 3 通知<br>3 更多設定             | 5                                       | 史多設定<br>管理存取權<br>存取要求與邀請<br>網站集合系統管理員<br>管理來賓到期日<br>執行共用報告 | 6. 點選更多設定<br>7. 點選儲存空間計量<br>8. 右上角會顯示您的使用空間        |
|                            |                                         | 地區及語言                                                      |                                                    |
|                            |                                         | 語言設定                                                       |                                                    |
|                            |                                         | 功能與儲存空間                                                    |                                                    |
|                            | 7                                       | 網站集合功能<br>儲存空間計量                                           |                                                    |

## 查詢Outlook(單機版)使用空間

- 1. 開啟 Outlook · 點選【檔案】
- 2. 點選【資訊】
- 3. 即可看到目前使用空間

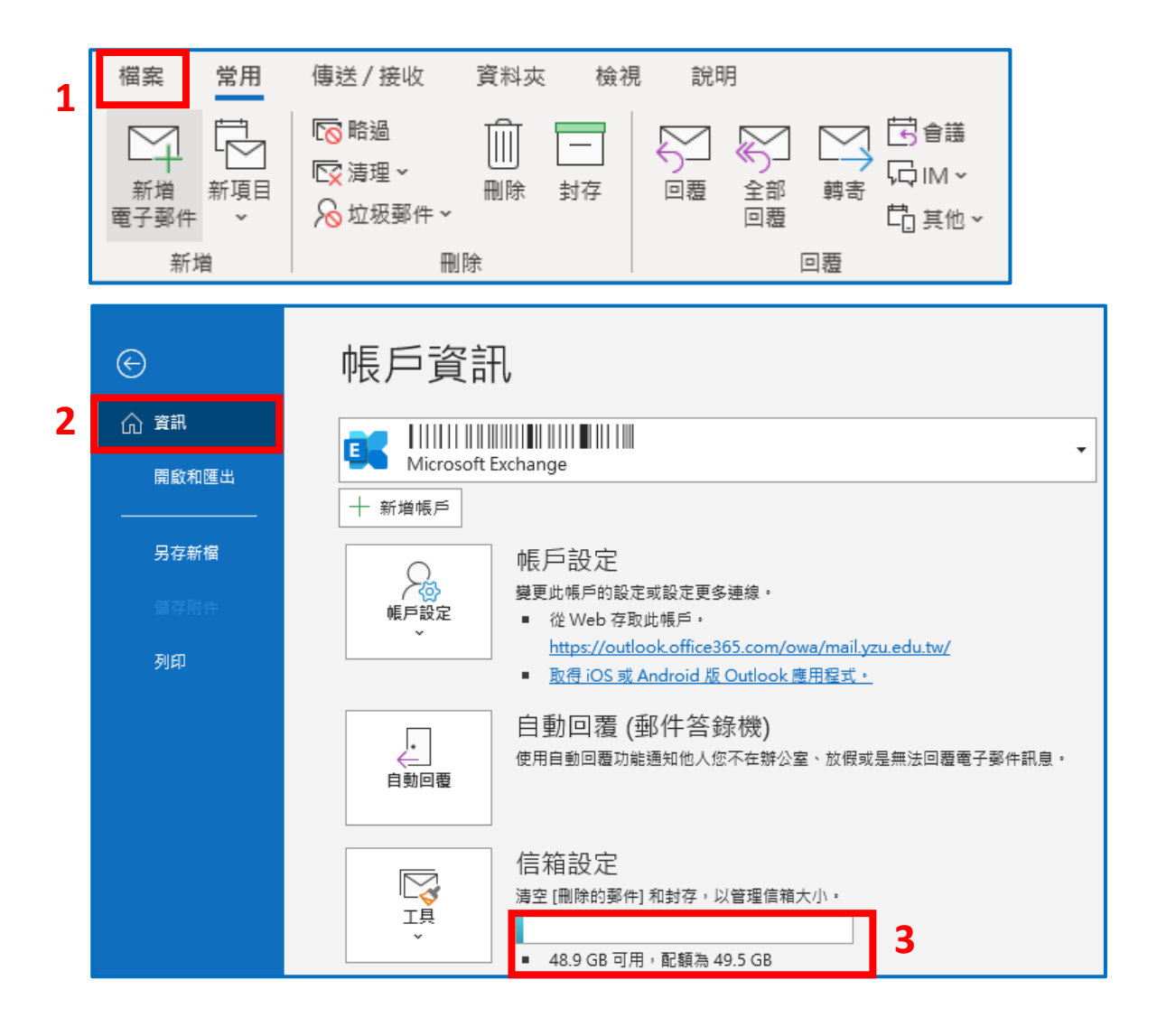

## 查詢Outlook(網頁版)使用空間

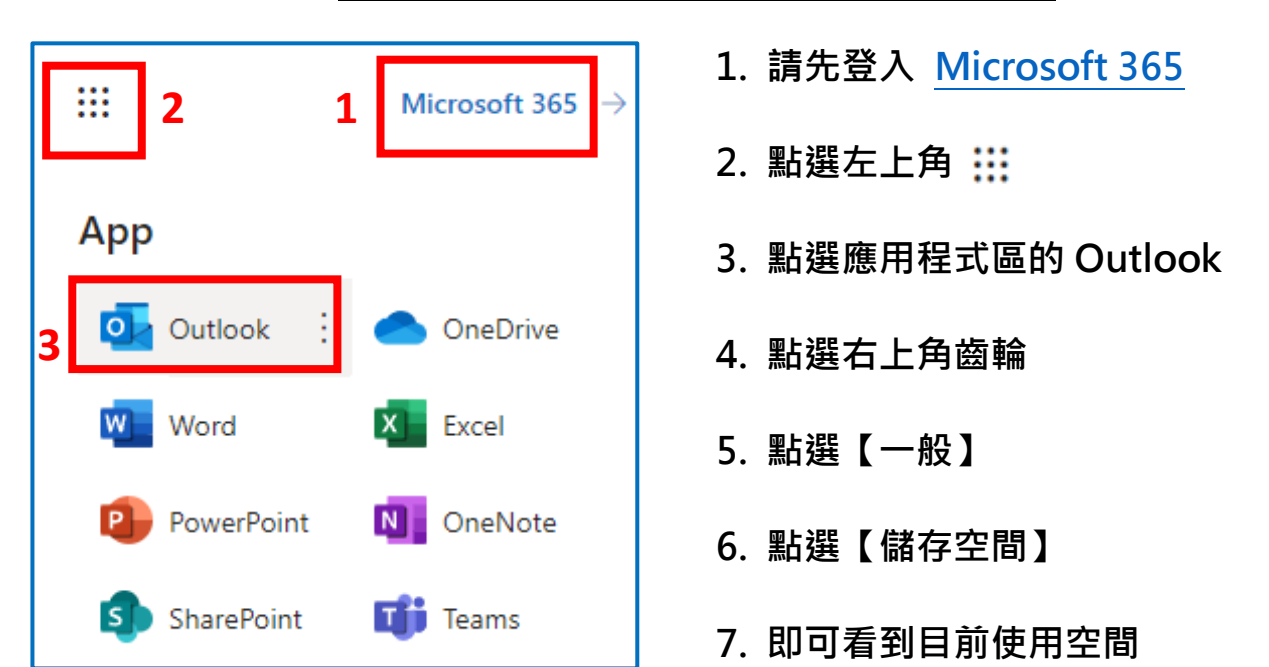

|            | Outlook                                                 | Q 搜尋                            | · · · · · · · · · · · · · · · · · · ·                                                                                                    | 2 |  |  |
|------------|---------------------------------------------------------|---------------------------------|----------------------------------------------------------------------------------------------------|---|--|--|
|            | 設定                                                      | 語言與時間                           | 儲存空間 4 ×                                                                                                    |   |  |  |
| :::<br>;;; | <ul> <li>Q 搜尋所有設定  ↓ ◆ 一般 5  </li> </ul>                | 外觀<br>通知                        | 這個帳戶你擁有 49.50 GB 的免費電子郵件儲存空間,其中包含所有資料夾的附件和郵件。                                                                                                    |   |  |  |
| <          | <ul> <li>○ 郵件</li> <li>□: 行事曆</li> <li>○: 人員</li> </ul> | 類別 7 協助工具 行動裝置 通訊群組 儲存空間 隱私權與資料 | 已用 0.63 GB · 總共 49.50 GB (1.0%)                                                                                                    | Î |  |  |
| ×          | 6                                                       |                                 | <b>管理儲存空間</b><br>清空資料夾中的內容可協助您釋放空間。系統會永久刪除項目。                                                                                                    |   |  |  |
| -          |                                                         | 搜尋                              | ● 副除的郵件<br>① 已使用 766.97 KB 1 封郵件 ○ 请理 ~                                                                                                    |   |  |  |
|            |                                                         |                                 | 收件匣<br>已使用 638.47 MB 1,340 封郵件     ① 清理 ∽     ○     ○     ○     ○     ○     ○     □     ○     □     □     □     □     □     □     □     □     □     □     □     □     □     □     □     □     □     □     □     □     □     □     □     □     □     □     □     □     □     □     □     □     □     □     □     □     □     □     □     □     □     □     □     □     □     □     □     □     □     □     □     □     □     □     □     □     □     □     □     □     □     □     □     □     □     □     □     □     □     □     □     □     □     □     □     □     □     □     □     □     □     □     □     □     □     □     □     □     □     □     □     □     □     □     □     □     □     □     □     □     □     □     □     □     □     □     □     □     □     □     □     □     □     □     □     □     □     □     □     □     □     □     □     □     □     □     □     □     □     □     □     □     □     □     □     □     □     □     □     □     □     □     □     □     □     □     □     □     □     □     □     □     □     □     □     □     □     □     □     □     □     □     □     □     □     □     □     □     □     □     □     □     □     □     □     □     □     □     □     □     □     □     □     □     □     □     □     □     □     □     □     □     □     □     □     □     □     □     □     □     □     □     □     □     □     □     □     □     □     □     □     □     □     □     □     □     □     □     □     □     □     □     □     □     □     □     □     □     □     □     □     □     □     □     □     □     □     □     □     □     □     □     □     □     □     □     □     □     □     □     □     □     □     □     □     □     □     □     □     □     □     □     □     □     □     □     □     □     □     □     □     □     □     □     □     □     □     □     □     □     □     □     □     □     □     □     □     □     □     □     □     □     □     □     □     □     □     □     □     □     □     □     □     □     □     □     □     □     □     □     □     □     □     □     □     □     □     □     □     □     □     □     □     □ |   |  |  |

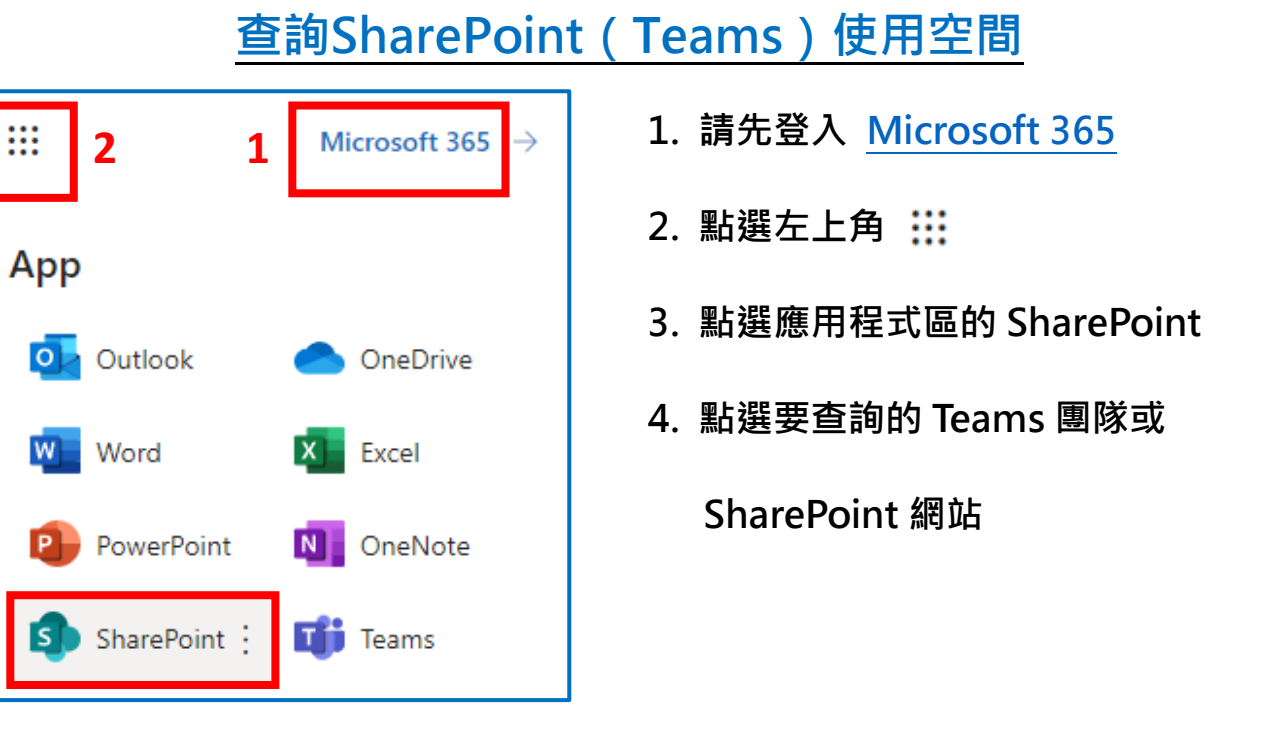

|          | SharePoint                               |        | Ą |   |
|----------|------------------------------------------|--------|---|---|
| ଜ        | 十 建立網站 十 建立新聞文章                          |        |   |   |
| ⊕        | 正在關注                                     | 常用網站 4 |   |   |
| <b>=</b> |                                          | ☆      | ☆ | ☆ |
| ٥        |                                          |        |   |   |
| ₽        | 您並未關注任何網站                                |        |   |   |
| ÷        | 制注網站可以讓您更容易找到該網站。只<br>要按一下任何網站上的星星圖示就可以開 | 0      | 0 | 2 |
|          | "                                        | 0      |   | 2 |

元智大學圖書資訊服務處 113.01

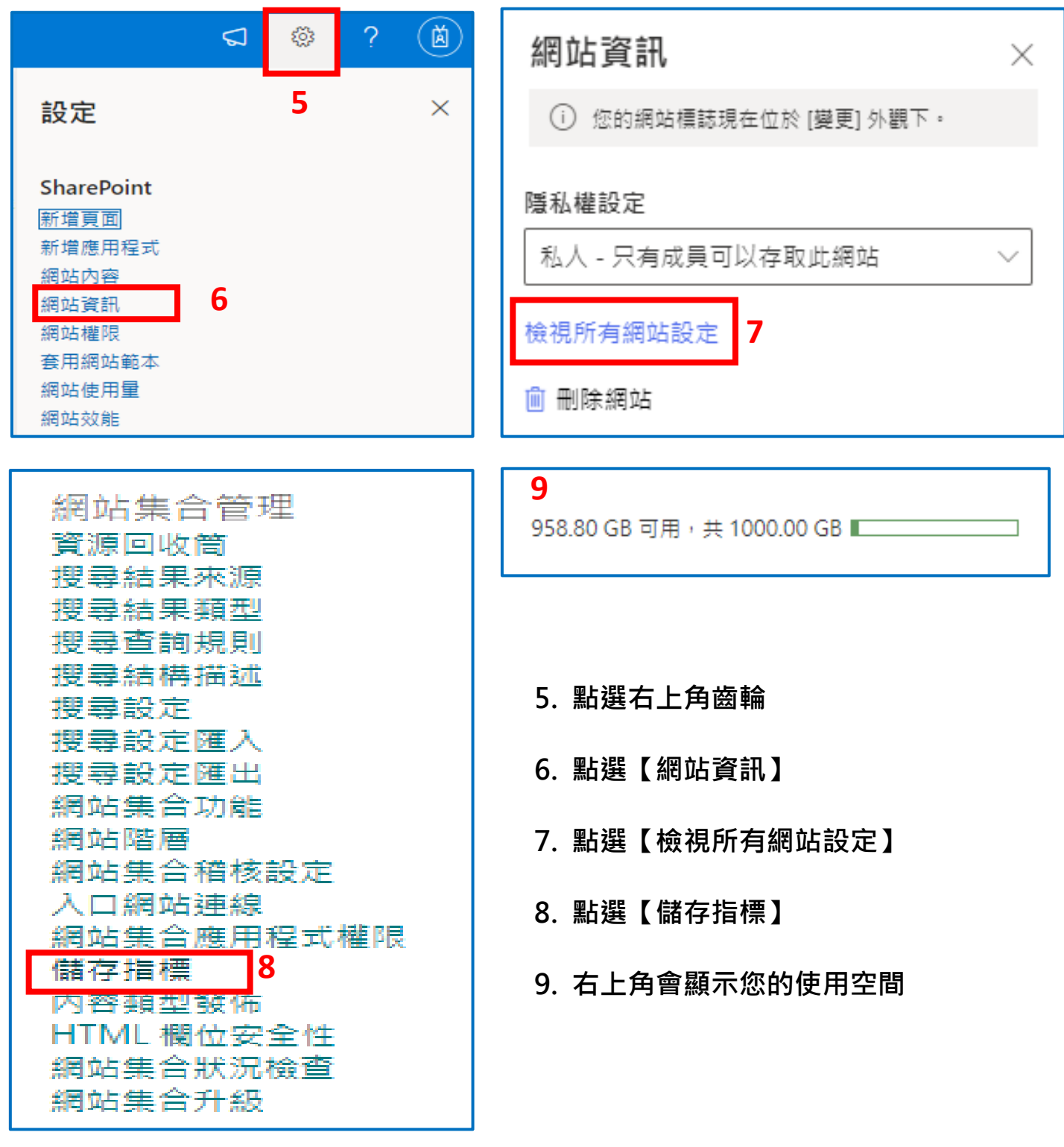

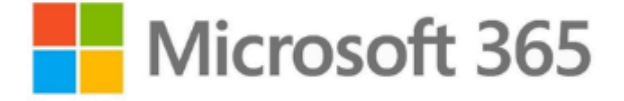